## 福岡県南広域水道企業団 埋設状況問合せシステム のご利用方法

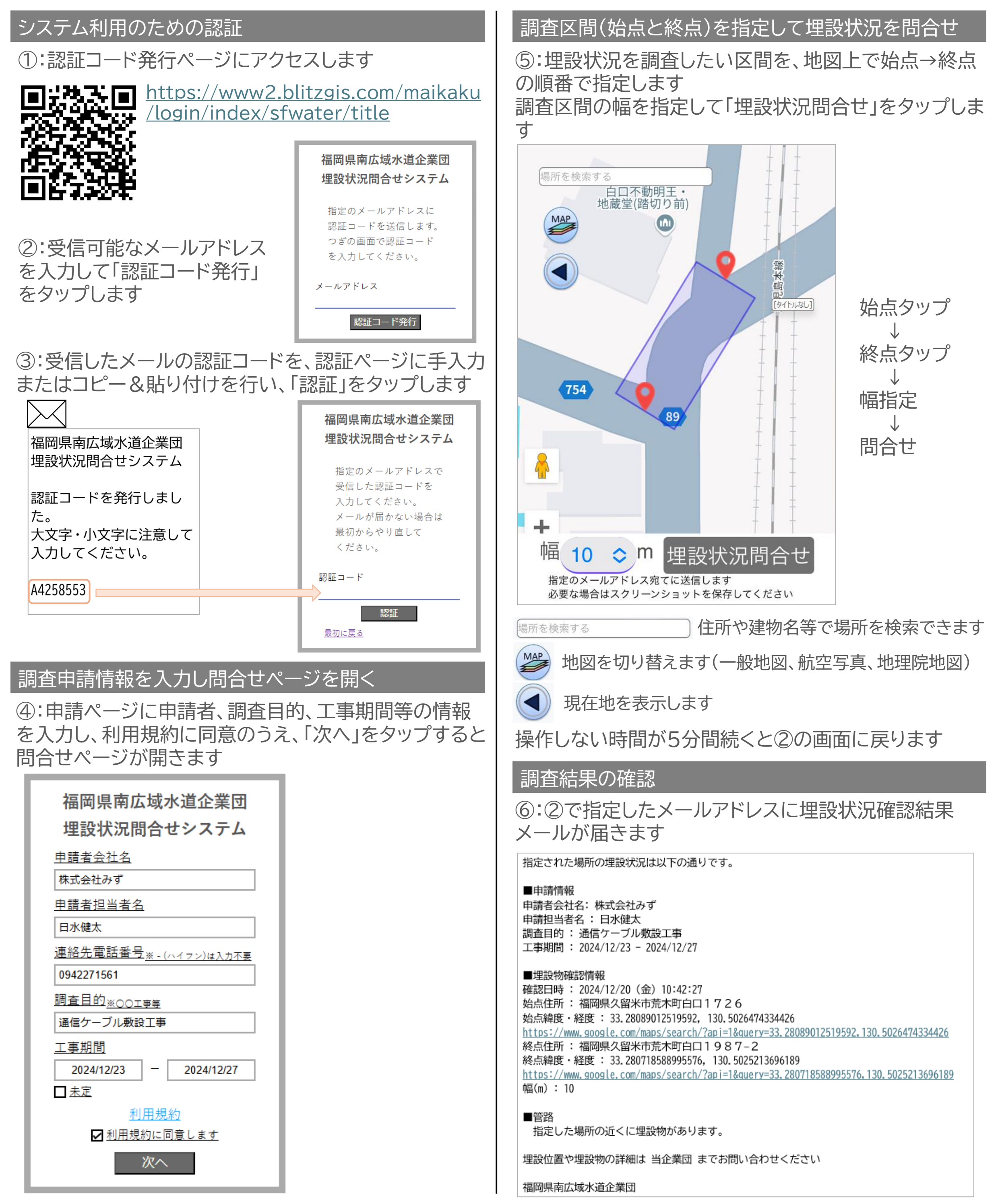

ご不明な点や埋設物が存在する場合の詳細の確認については、当企業団までお問合せください

福岡県南広域水道企業団 施設部 施設建設課 所在地 久留米市荒木町白口55番地 電話番号 0942-27-1561